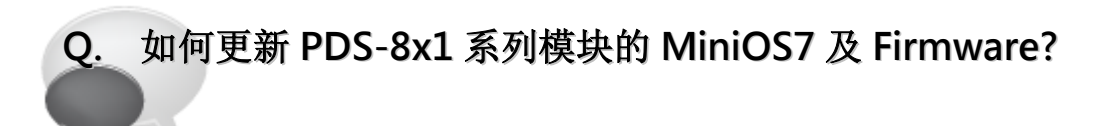

## A: 请参考至下列步骤:

- 步骤 1: 更新 Firmware 前,请先将 PDS-8x1 模块连接至您的计算机主机。详细接线方式请参考 以下步骤。
  - 1. 将 PDS-8x1 模块断电关机。
  - 2. 取 CA-0910 cable 的 DB-9 接头连接至您的计算机主机上。
  - 3. 将 CA-0910 cable 另一头连接至 PDS-8x1 模块,接线方式如下:
    - 3-1: CA-0910.TX 连接至 PDS-8x1.TxD
    - 3-2: CA-0910.RX 连接至 PDS-8x1.RxD
    - 3-3: CA-0910.GND 连接至 PDS-8x1.GND
  - 4. 将 PDS-8x1 模块上的 \_\_\_\_\_ "Init/Run 运作模块开关" 调整至 \_\_\_\_\_ 们it 模式" 位置。
  - 5. PDS-8x1 模块供电开机。

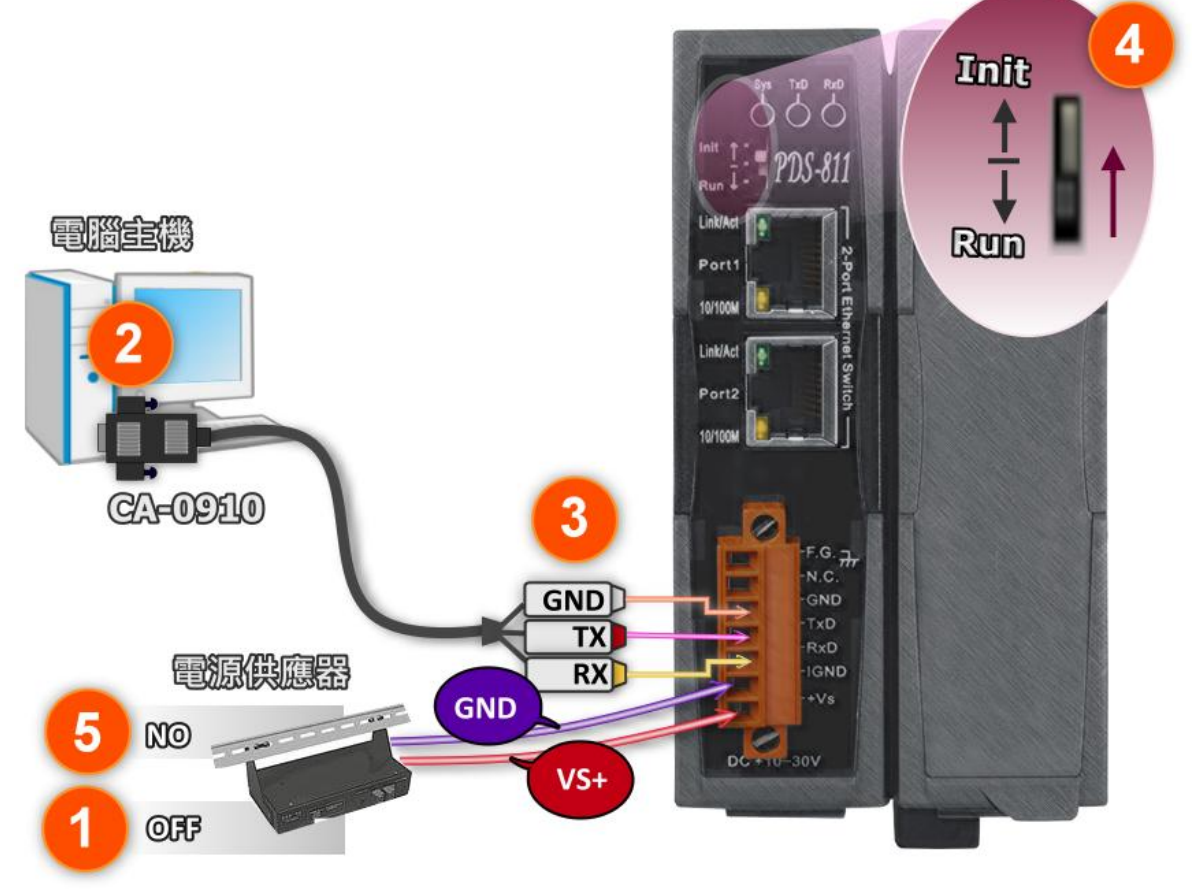

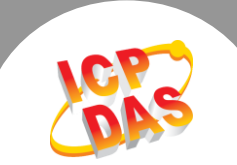

步骤 2: 下载 PDS-8x1 的 Firmware 更新档案,并解压缩此档案至暂存的文件夹中。(如: PDS800fw 文件夹)

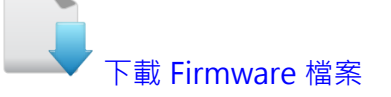

PDS-8x1 的 MiniOS7 及 Firmware 为压缩格式档案,因此您需使用解压工具程序 (如,7-Zip, WinZip, WinRAR... 等)来开启此档案。

**步骤 3:** 请修改 7188xw.ini 档案中的 COM Port 码。此 COM Port 码为您 PC 所连接至 PDS-8x1 的 COM port。如您 PC 上的 COM Port 为 COM6,请修改 7188xw.ini 档案中,第 一行的第一个参数 "C1"为 "C6"。

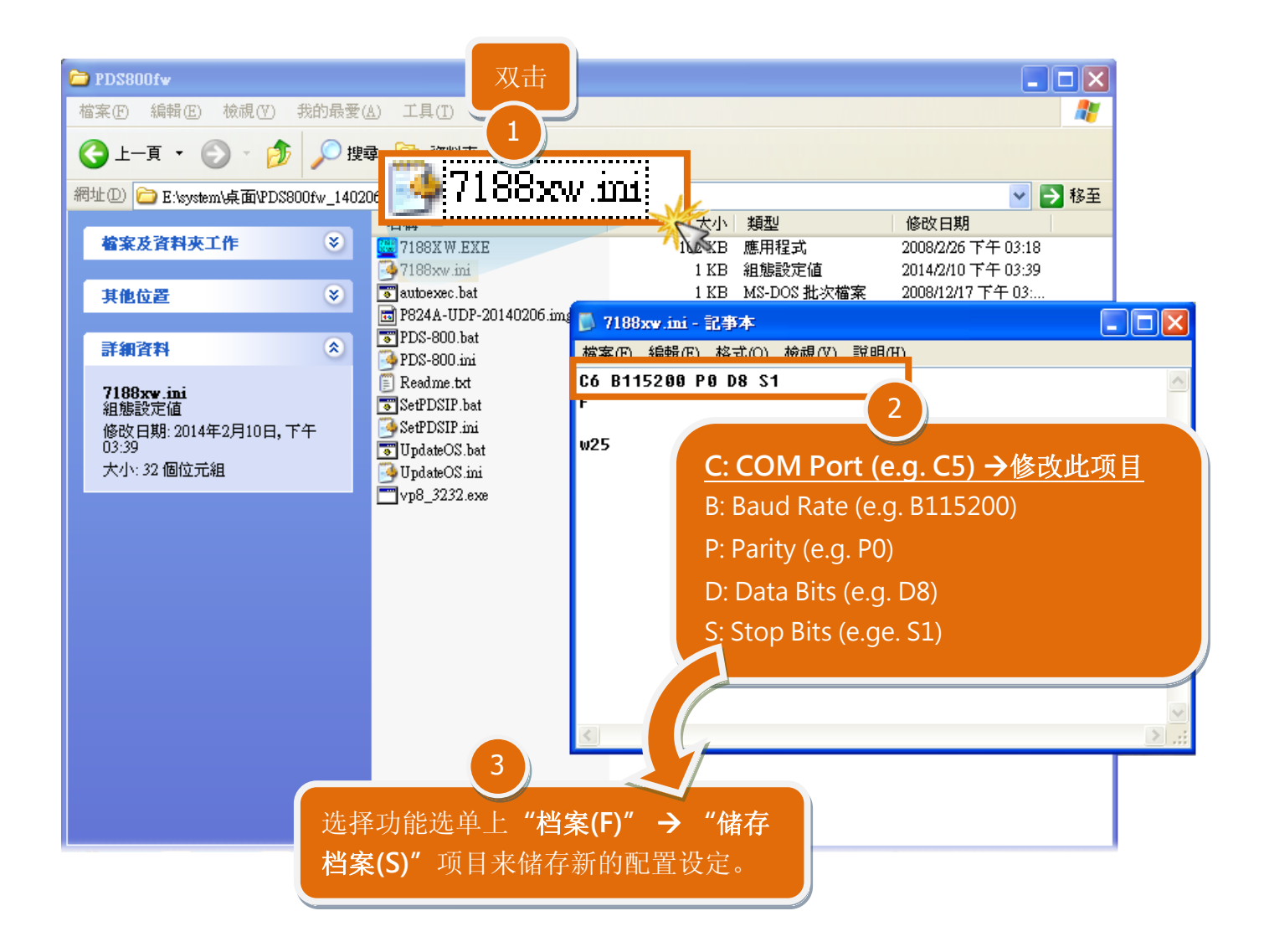

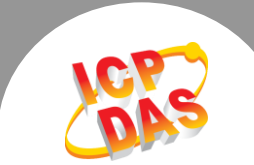

步骤 4: 在 Windows XP/7/8,双击 UpdateOS.bat 来开始更新 MiniOS7。

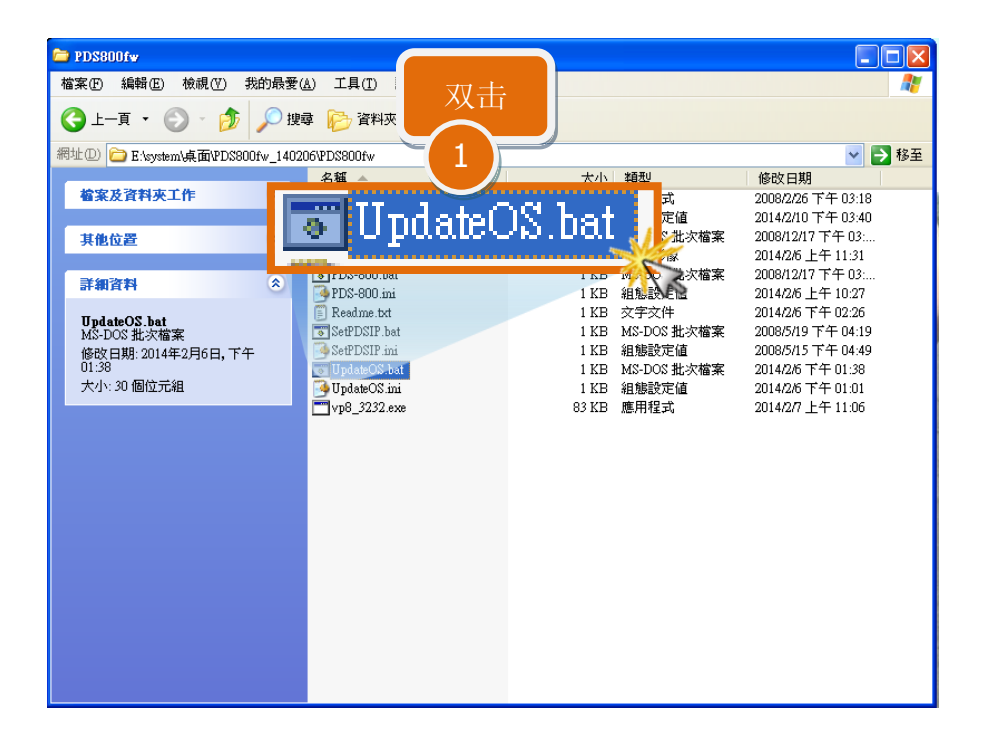

步骤 5: 准备开始更新 MiniOS7。7188XW.exe 应用程序将自动被执行,并显示更新讯息。

- **步骤 6:** 此时 **7188XW.exe** 应用程序将会自动上传 MiniOS7 檔 (P824A-UDP-20140206.img) 到 PDS-8x1 模块。
  - 注意:更新过程中将会自动显示一些更新讯息,请无需理会,耐心等待。

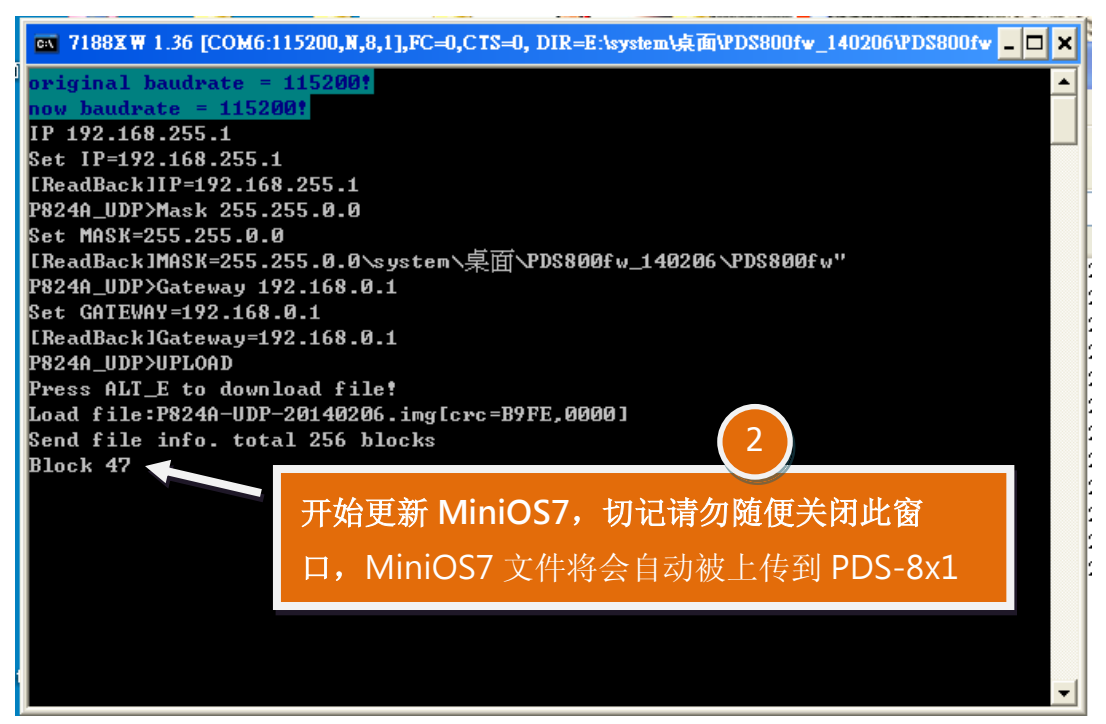

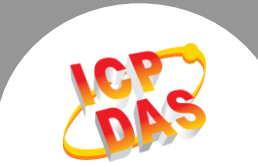

步骤 7: 当出现 [End file 1988] 及 [End of Key Thread.] 的字样,代表MiniOS7 已更新完成,请

按任意键跳出,或单击右上窗口"x"来关闭。

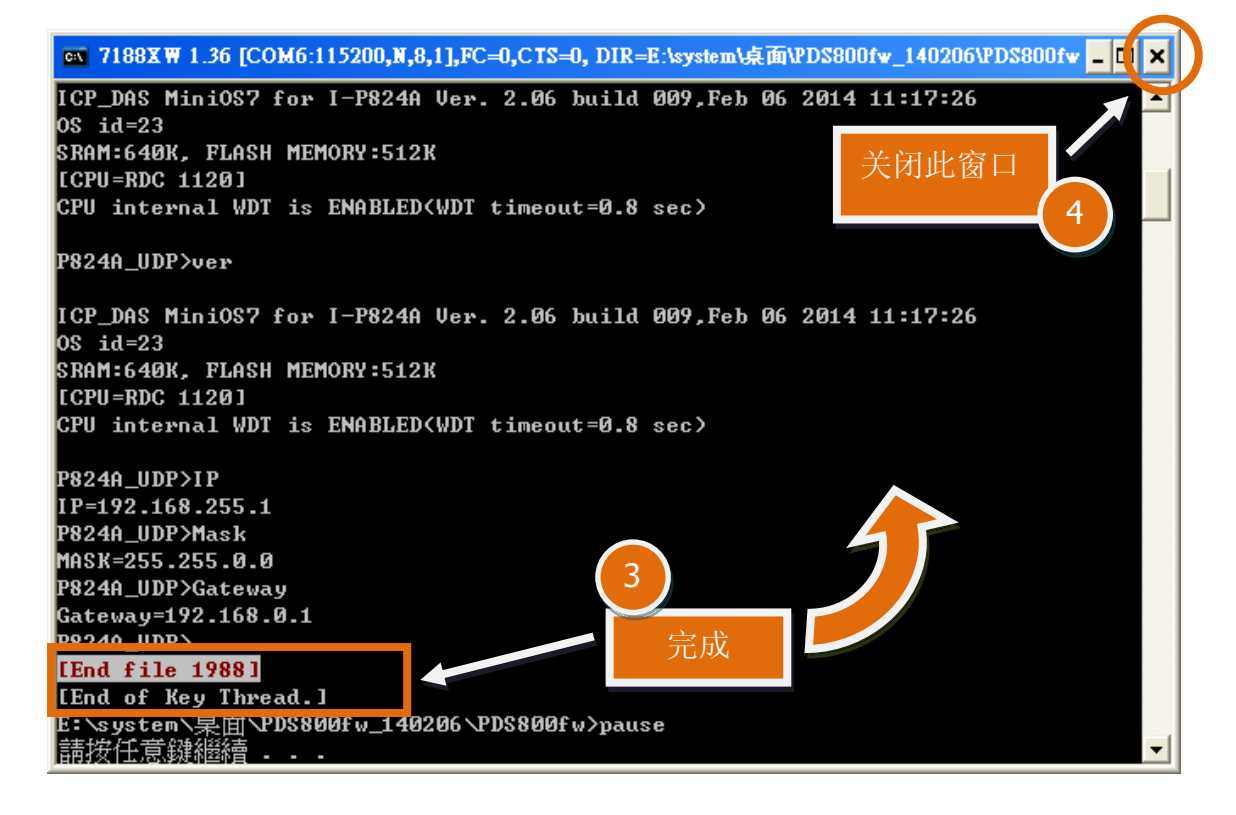

步骤 8: 在 Windows XP/7/8,双击 PDS-800.bat 来开始更新 Firmware。

![](_page_3_Picture_5.jpeg)

![](_page_4_Picture_0.jpeg)

- 步骤 9: 准备开始更新 Firmware。7188XW.exe 应用程序将自动被执行,并显示更新讯息。
- **步骤 10:** 此时 7188XW.exe 应用程序将会自动上传 Firmware 檔 (vp8\_3232.exe)到 PDS-8x1 模块。
  - 注意:更新过程中将会自动显示一些更新讯息,请无需理会,耐心等待。

![](_page_4_Picture_4.jpeg)

**步骤 11:** 当出现 [End file 1988] 的字样,代表 Firmware 已更新完成,请单击右上窗口 "x" 来 关闭。

![](_page_4_Picture_6.jpeg)

![](_page_5_Picture_0.jpeg)

步骤 12: 将 PDS-8x1 模块上的 "Init/Run 运作模块开关" 调整至 "Run 模式" 位置。

![](_page_5_Picture_2.jpeg)

步骤 13: 将 PDS-8x1 模块重新启动后, MiniOS7 及 Firmware 的更新才算正式完成。

![](_page_5_Picture_4.jpeg)